# 個人結果レポートの確認 ※結果は受検後すぐに返却されます

### 1 受検者ページ:受検後へ

- 前ページの①同様、受検者ページにアクセス
- →【受検後】をクリック
- →【個人結果レポートを確認する】
- →【マイページ】へ

## 2マイページへログイン

団体ID・受検者ID・パスワードを入力 →「ログイン」をクリック

| ●ログイン                                       |
|---------------------------------------------|
| 団体ID:<br>※団体IDは、アルファベット大文字3文字と数字5文字の計8文字です。 |
| 受検者ID:                                      |
| パスワード:                                      |
| IDを忘れた方はごちら<br>パスワードを忘れた方はごちら               |
| *3ログイン                                      |

# ③ テスト詳細ページへ

「エントリー済みテスト一覧」 → 「受検済」をクリック

| * 3                                     | ak s                         | ±                                                                                                    | 1000 (2010) (1770) 46 - 1986 ( |                  |  |
|-----------------------------------------|------------------------------|----------------------------------------------------------------------------------------------------|--------------------------------|------------------|--|
| 0.000                                   | Truescoup Francisco          |                                                                                                    |                                |                  |  |
| а т<br>самт с                           | ントリードみテストーロ<br>ALE TRANSPORT |                                                                                                    |                                |                  |  |
| 1 A A A A A A A A A A A A A A A A A A A |                              | the second second second second second second second second second second second second second second second s | 1000                           | A                |  |
| 1                                       | SAPAN UNIVERSITY OF A        | +-(+-)+<br>THORM                                                                                               | 215354- 21535                  | Arest A          |  |
| 4                                       | saine<br>Setus Textini       |                                                                                                    | 205034+ 20505                  | 21-41<br>2010/20 |  |

### 4 結果の確認

「テスト詳細」から「個人結果レポート」を閲覧

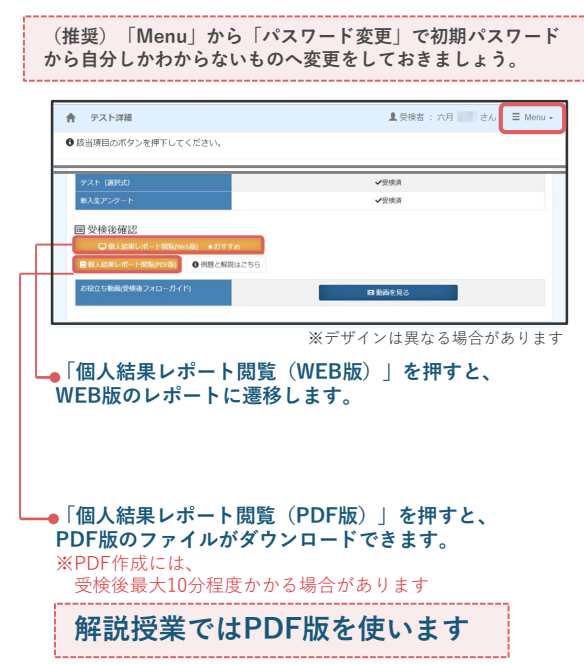

# 、2024年3月11日新リリース! 『個人結果レポートWEB版』

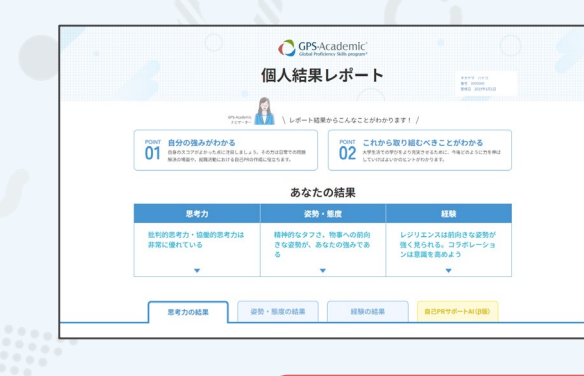

結果に応じたアドバイス満載! ・レベルリアするためのアドバイス
・ レベルリアするためのアドバイス
・ レベルリアするためのアドバイス
・ レベルリアするためのアドバイス
・ レベルリアするためのアドバイス
・ レベルリアするためのアドバイス
・ レベルリアするためのアドバイス
・ ロークローク
・ ロークローク
・ ロークローク
・ ロークローク
・ ロークローク
・ ロークローク
・ ロークローク
・ ロークローク
・ ロークローク
・ ロークローク
・ ロークローク
・ ロークローク
・ ロークローク
・ ロークローク
・ ロークローク
・ ロークローク
・ ロークローク
・ ロークローク
・ ロークローク
・ ロークローク
・ ロークローク
・ ロークローク
・ ロークローク
・ ロークローク
・ ロークローク
・ ロークローク
・ ロークローク
・ ロークローク
・ ロークローク
・ ローク
・ ローク
・ ローク
・ ローク
・ ローク
・ ローク
・ ローク
・ ローク
・ ローク
・ ローク
・ ローク
・ ローク
・ ローク
・ ローク
・ ローク
・ ローク
・ ローク
・ ローク
・ ローク
・ ローク
・ ローク
・ ローク
・ ローク
・ ローク
・ ローク
・ ローク
・ ローク
・ ローク
・ ローク
・ ローク
・ ローク
・ ローク
・ ローク
・ ローク
・ ローク
・ ローク
・ ローク
・ ローク
・ ローク
・ ローク
・ ローク
・ ローク
・ ローク
・ ローク
・ ローク
・ ローク
・ ローク
・ ローク
・ ローク
・ ローク
・ ローク
・ ローク
・ ローク
・ ローク
・ ローク
・ ローク
・ ローク
・ ローク
・ ローク
・ ローク
・ ローク
・ ローク
・ ローク
・ ローク
・ ローク
・ ローク
・ ローク
・ ローク
・ ローク
・ ローク
・ ローク
・ ローク
・ ローク
・ ローク
・ ローク
・ ローク
・ ローク
・ ローク
・ ローク
・ ローク
・ ローク
・ ローク
・ ローク
・ ローク
・ ローク
・ ローク
・ ローク
・ ローク
・ ローク
・ ローク
・ ローク
・ ローク
・ ローク
・ ローク
・ ローク
・ ローク
・ ローク
・ ローク
・ ローク
・ ローク
・ ローク
・ ローク
・ ローク
・ ローク
・ ローク
・ ローク
・ ローク

思考力、姿勢・態度、経験の結果に 応じて、あなたに合ったレベルUP アドバイスを掲載。

GPS-Academic個人結果レポートがパワーアップ。 WEB版では各スコアはもちろんのこと、 スコアの見方やアドバイスも充実。

- スコアの見方やアトハイスも尤美。
- その他、学習コンテンツなどへも簡単にアクセスできます。 ぜひWEB版を確認して、
- 今後の学生生活や就職活動に生かしていきましょう!
- ※ 2024/3/10までに受検をした方も、
- 3/11以降に再度ログインするとWEB版の個人結果レポートの閲覧が可能です ※ PDF版の個人結果レポートは2024/3/11以降も引き続きご覧いただけます

#### あなたのマイキャラは?

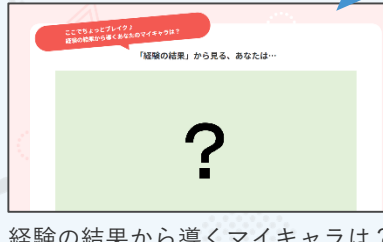

経験の結果から導くマイキャラは? 全部で11種類あるので、皆で見せ あってみましょう!